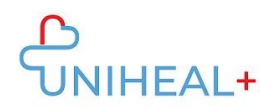

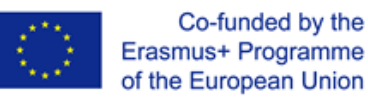

## Οδηγίες πρόσβασης στο UNIHEAL+ Mobile Moodle APP

## 1. Κατεβάστε την εφαρμογή Moodle

Περιηγηθείτε στην εφαρμογή Moodle είτε στο GooglePlay (Android) είτε στο App Store (ios):

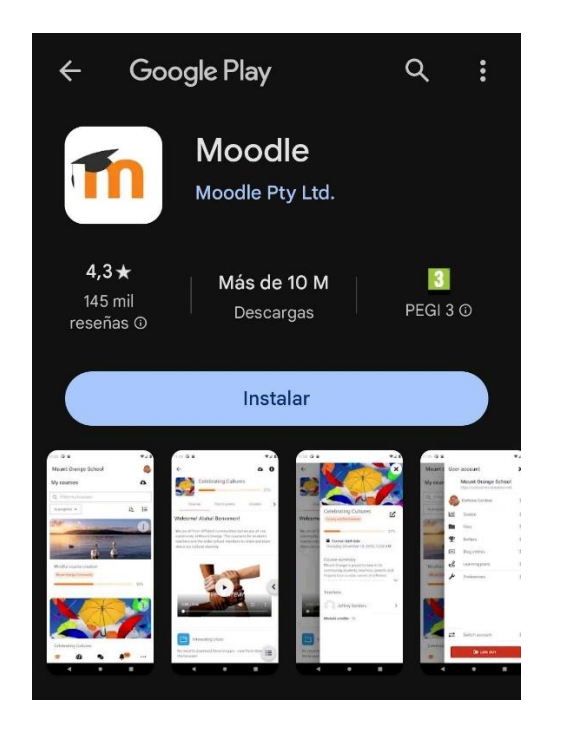

Θα βρείτε επίσης έναν σύνδεσμο για την εφαρμογή Moodle στο κάτω μέρος της διαδικτυακής πλατφόρμας UNIHEAL+:

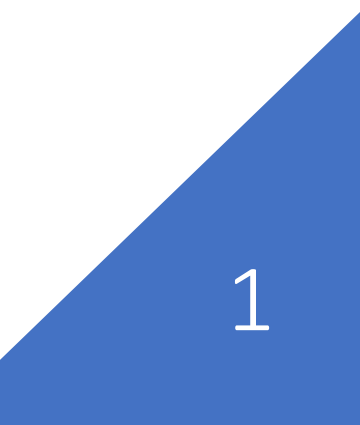

Οδηγίες πρόσβασης στην εφαρμογή UNIHEAL+ Mobile Moodle App

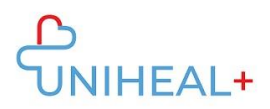

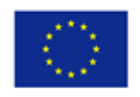

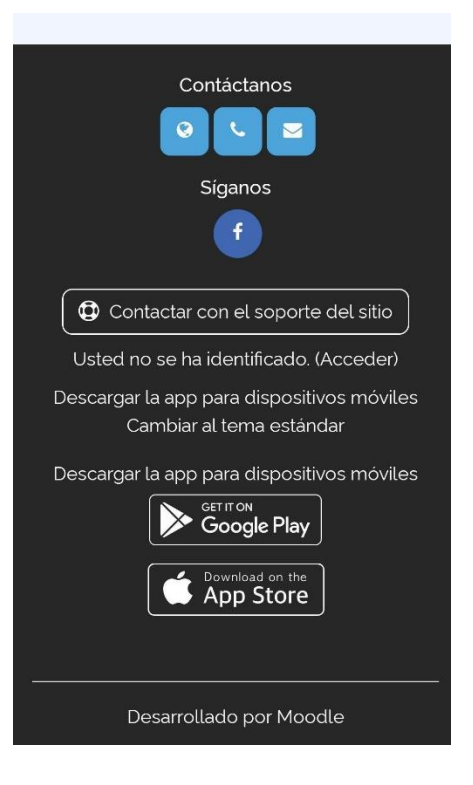

Κάντε κλικ στο "Get it on Google Play" ή στο "Download on the App store" ανάλογα με το λειτουργικό σύστημα της συσκευής σας.

## 2. Συνδεθείτε στο UNIHEAL+ Moodle

Μόλις κατεβάσετε με επιτυχία την εφαρμογή Moodle, συνδεθείτε στο UNIHEAL+ Moodle.

Μπορείτε να συνδεθείτε στο UNIHEAL+ πληκτρολογώντας τη διεύθυνση url:

"learning.unihealplus.eu" (χωρίς εισαγωγικά)

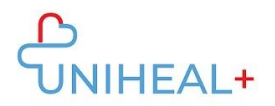

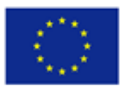

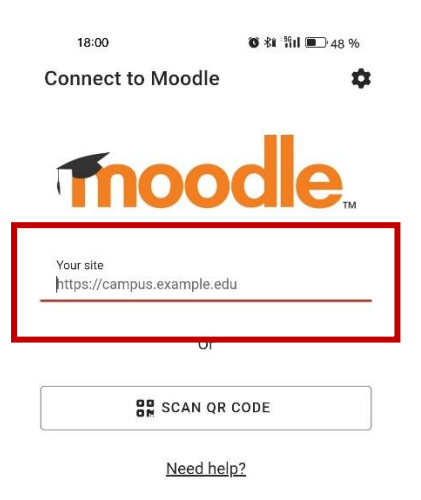

Ή σαρώστε τον κωδικό QR από τη διαδικτυακή πλατφόρμα UNIHEAL+:

- 1) Συνδεθείτε στη διαδικτυακή πλατφόρμα UNIHEAL+
- Κάντε κλικ στην εικόνα προφίλ σας για να αποκτήσετε πρόσβαση στις πληροφορίες του προφίλ σας

|                                                                                                    |                                                                                                    |                                                                                                    | Accoscibility                        |  |
|----------------------------------------------------------------------------------------------------|----------------------------------------------------------------------------------------------------|----------------------------------------------------------------------------------------------------|--------------------------------------|--|
| A                                                                                                    | Privacy and policies<br>Contact the privacy officer<br>Data requests                                                                                                    | Miscellan Ous<br>Blog entries<br>Notes                                                                                                    | Profile<br>Calendar<br>Privala filos |  |
| Administrador Usuario                                                                                                    | Export all of my personal data<br>Policies and agreements                                                                                                    | My certificates<br>Forum posts<br>Forum discussions                                                                                                    | Reports<br>Aplicación móvil          |  |
| Personal information       Course details         Email address:       Lecnologia_fundacionayesa.org       Curse profiles         CUr: Competente și aptitudir comunicarea digitată       CUr: Universal Digitat Health         CUr: Ducine Statistica și aprilutulir comunicarea digitată       CUr: Universal Digitat Health         CUr: Curse details       CUr: Universal Digitat Health         CUr: Ducine Statistica și functional digită       CUr: Universal Digitat Health         CUr: Curse details       CUr: Universal Digitat Health         CUr: Curse details       CUr: Cobertura sanitaria digită         CUr: Curse details       CUr: Curse details         CUr: Curse details       CUr: Curse details         CUr: Curse details       Curse digitătă         CUr: Curse details       Curse digitătă         CUr: Cobertura sanitaria digitătă       CUr: Curse dedatătă         CUr: Curse dedatătă       Curse dedatătă         CUr: Curse dedatătă       Curse dedatătă curiconalătătătătătătătătătă         CUr: Segeurice și auxivitătătătătătătătătătătătătătătătătătăt | Course details<br>Course profiles<br>CUs: Competențe și aptitudini-cadru pentru<br>comunicarea digitală<br>CUe: Universal Digital Health Coverage                                                                                                    | Learning plans                                                                                                    | Preferences                          |  |
|                                                                                                    |                                                                                                    | Reports<br>Today's logs<br>All logs                                                                                                    | Log out                              |  |
|                                                                                                    | CUI: Titalina ăcţiorțirav και κλίσταν για την ψηφιακή<br>επικοιονική<br>CUI: Cobertura sanitaria digital universal<br>CUI: Visuotinė skaitmeninė sveikalos priežiūra<br>CUS: Mobile aplications, cloud storage, internet<br>usability-functionality<br>CUI: Acoperirea digitală universală a sănătății | קעיקפוגאסק Outline report<br>rsal Complete report<br>stal Statistics<br>priežiūra Browsor sessions<br>ge. internet Grades overview<br>sānātāţij Grades |                                      |  |
|                                                                                                    | CUs: Aplicaciones móviles, almacenamiento en la<br>nube, usabilidad y funcionalidad de internet<br>CUB: <b>Kabaud yngeud xizivyn yrtic</b><br>CUS: Mobillosios programos, debesų saugykla,<br>interneto palogumas ir funkcionalumas<br>CH tri Medical duriese compatibility                            | Login activity<br>First access to site<br>Friday, 20 January 2023, 159 PM (314 days 4 hours)                                                           |                                      |  |
|                                                                                                    | CUS-Aplicații mobile: actorpantosy<br>CUS-Aplicații mobile: actore în cloud, uzabilitate-<br>funcționalitate internet<br>CU4-Compatibilidad con dispositivos médicos<br>CU5-Eepaporiș na konță, asofițaton de foculod,<br>zgrotato înc-Azreoporțanța teo fasăcicioe                                    | Last access to site<br>Thursday, 30 November 2023, 5:58 PM (30 secs)<br>Last IP address<br>17221.0.3                                                   |                                      |  |
|                                                                                                    | CU4: Medicinos prietaisai ir jų naudojimas klinikinėje<br>praktikoje<br>CU3: eHealth & mHealth context and content                                                                                                    | Mobile app                                                                                                    | Mobile app                           |  |
|                                                                                                    | CU4: Dispozitivele medicale și utilizarea lor în<br>practica clinică<br>CU3: eHealth y mHealth contexto y contenicio<br>CU4: Η Αιακρονικές Ιεσρικές Συσκενές και η Χρήση τους<br>στην Κλινική Πρακτική                                                                                                 | Scan the OR code with your mobile app to fill in the<br>site URL in your app.                                                                          |                                      |  |
|                                                                                                    | CU3: Elektroninės ir mobiliosios sveikatos<br>koncepcijos                                                                                                    | in the                                                                                                    |                                      |  |

Οδηγίες πρόσβασης στην εφαρμογή UNIHEAL+ Mobile Moodle App

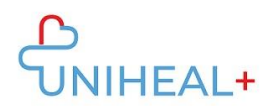

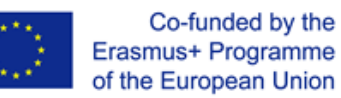

## 3. Συνδεθείτε στον λογαριασμό σας UNIHEAL+ moodle

Συνδεθείτε χρησιμοποιώντας τα διαπιστευτήρια του λογαριασμού σας UNIHEAL+ Moodle.

| 18:07                                                                                     | 🎖 🕸 <sup>‡</sup> ¦¦il 💷 47 %                                                                                                    |
|-------------------------------------------------------------------------------------------|----------------------------------------------------------------------------------------------------|
| ← Log in                                                                                  | • ج                                                                                                    |
| Tho                                                                                       | odle <sub>™</sub>                                                                                                    |
| UniHeal+ Tr                                                                               | aining Portal                                                                                                    |
| https://learnin                                                                           | g.unihealplus.eu                                                                                                    |
| Username                                                                                  |                                                                                                    |
| Password                                                                                  | Ø                                                                                                    |
|                                                                                           |                                                                                                    |
| LO                                                                                        | g IN                                                                                                    |
| LO<br>Lost pa                                                                             | G IN<br>assword?                                                                                                    |
| LO<br>Lost pa<br>Is this your first time h                                                | G IN<br>Issword?<br>Iere?                                                                                                    |
| LO<br>Lost pa<br>Is this your first time h<br>For full access to this site<br>an account. | G IN ISSWORD? IN ISSWORD? IN ISSWORD IN ISSWORD IN ISSW |

Μόλις συνδεθείτε επιτυχώς, θα μπορείτε να εξερευνήσετε το περιεχόμενο του UNIHEAL+ moodle από το τηλέφωνό σας. Για παράδειγμα, από τις "Κατηγορίες μαθημάτων" μπορείτε να έχετε πρόσβαση στο περιεχόμενο των ενοτήτων.

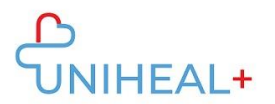

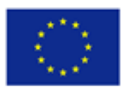

Co-funded by the Erasmus+ Programme of the European Union

| 18:10             | ⑥ 彩 沿山 ■○ 46 % |      |   |
|-------------------|----------------|------|---|
| UniHeal+ Training | g Portal       | Q    | 0 |
| Site home         | Dashb          | oard |   |
| Teacher's archi   | ves 🔒<br>dents |      |   |
| Course categor    | ies            |      |   |

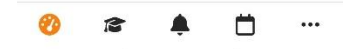

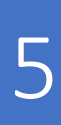

Οδηγίες πρόσβασης στην εφαρμογή UNIHEAL+ Mobile Moodle App